### arquitecturaibm

Ingresar a la web de mockeable, crear una cuenta: <u>https://www.mockable.io/</u>

#### \_1. Crear el mock REST

| My Domains                      | Domain demo1601193 (REST | )    |                         |        |           |               |  |
|---------------------------------|--------------------------|------|-------------------------|--------|-----------|---------------|--|
| 📥 You are the owner 警 domain is | ; not shared             |      |                         |        |           | Ļ             |  |
| REST SOAP                       |                          |      |                         |        | DOC SHARE | + REST Mock   |  |
| Status N                        | lame F                   | Path | Verb                    | Logger | Set Delay | New Rest Mock |  |
|                                 |                          | N    | REST Mock in the Domain |        |           |               |  |

# \_2. Agregar en el header el siguiente parámetro, guardar e iniciar el mock

- access-control-allow-origin
- \*

| REST MOCK<br>Path<br>Verb | http://demo1601193.mockable.io/       demorest            • CET          • POST          • PUT          • PATCH          • DELETE          • OPTIONS          Select the HTTP verb for this mock. If you select OPTIONS, the CORS standard will be disabled for all mocks running on the same path. |   |
|---------------------------|----------------------------------------------------------------------------------------------------|---|
| Headers                   | access-control-allow-origin     *                                                                                                    | × |
| Response status           | 200 - OK                                                                                                    | ~ |
| Content-Type              | Choose  application/json Content-Type Header for response                                                                                                    |   |
| Content-Encoding          | UTF-8<br>Content-Encoding Header for response                                                                                                    |   |
| Response body             | Enable Dynamic Response:                                                                                                    |   |
|                           | 1 * {<br>2 "msg": "Hello World."<br>3 }                                                                                                    |   |

#### arquitecturaibm

| REST MOCK                                |                                                                                                    |  |  |  |  |
|------------------------------------------|----------------------------------------------------------------------------------------------------|--|--|--|--|
| This mock is <b>started</b> or https://o | lemo1601193.mockable.io/demorest and http://demo1601193.mockable.io/demorest                                                                                         |  |  |  |  |
| Path                                     | http://demo1601193.mockable.io/ demorest                                                                                                    |  |  |  |  |
| Verb                                     | ● GET ○ POST ○ PUT ○ PATCH ○ DELETE ○ OPTIONS<br>Select the HTTP verb for this mock. If you select OPTIONS, the CORS standard will be disabled for all mocks running |  |  |  |  |
| Headers                                  | +                                                                                                    |  |  |  |  |
|                                          | access-control-allow-origin *                                                                                                    |  |  |  |  |

\_3. URL REST Get: https://demo1601193.mockable.io/demorest

| $\leftrightarrow \rightarrow 0$ | C 🌢 demo1601193.mockable.io/demorest |  |  |  |
|---------------------------------|--------------------------------------|--|--|--|
| {<br>"msg": "Hello World."<br>} |                                      |  |  |  |

# Julio Pari (IT Architect IBM)

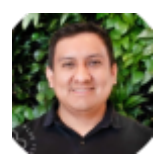

Si te ha interesado este artículo y deseas un apoyo o asesoría en algún requerimiento, envíame un mensaje a: (info@juliopari.com) o sino a través de Linkedin: https://www.linkedin.com/in/juliopari/